## Online Számla

Ez a dokumentum a 2018. július 1-től érvényes NAV adatszolgáltatással kapcsolatos tudnivalókat foglalja össze röviden.

## A lényeg

- A 100.000,- Ft ÁFA tartalmat meghaladó, belföldi adóalanynak kiállított számlákról kell adatot szolgáltatni automatikusan, a kiállítással egy időben
- A rendszer úgy különbözteti meg az adóalanyiságot, hogy amelyik cégnek vagy személynek van adószáma megadva a rendszerben, azokról fog adatot szolgáltatni a NAV-nak.
- A magánszemélynek, külföldi vevőnek kiállított számlákról nem kell adatot szolgáltatni
- Ügyfélkapus azonosítással kell regisztrálni a NAV rendszerében ahhoz, hogy a szükséges felhasználói adatot megkapja a cég
- Az adatszolgáltatáshoz a technikai felhasználó adatait kell megadni a beállításoknál, ezt követően az eVIR automatikusan elvégzi a műveletet
- A számlázás folyamata nem változik, pontosan ugyan úgy kell ezután is számlákat készíteni, mint eddig
- az eVIR figyeli a számlák beküldés utáni állapotát, figyeli a feldolgozottságot. Ha probléma van, jelzi.
- ha nem sikerült a beküldés, akkor folyamatosan újrapróbálja a rendszer a küldést, a felhasználónak nem kell beavatkoznia
- ha 24 órát meghaladó beküldési késedelem van, akkor a felhasználónak a NAV oldalán jelezni kell a késedelem okát
- A kézi (számlatömbbe írt) számlák esetében 5 napon belül kell adatot szolgáltatni (500.000,- Ft ÁFA felett 1 napon belül). Ezt az eVIR-en keresztül nem lehet megtenni, közvetlenül a NAV oldalán kell felvinni.

### Tennivalók röviden

- Az első adatszolgáltatásra kötelezett számla kiállítása előtt el kell végezni a regisztrációt a NAV onlineszámla rendszerben:
  - Létrehozni a fő felhasználót
  - Létrehozni a technikai felhasználót
  - A technikai felhasználó nevét, jelszavát, cserekulcsát és aláírókulcsát elmenteni
- Az eVIR rendszereket 2018.06.29-30 napokon frissítjük, és élesítjük benne az OnlineSzámla modult (igény esetén hamarabb is meg tudjuk tenni, de nem lesz használható július 1 előtt).
  - A technikai felhasználó nevét, jelszavát, cserekulcsát és aláírókulcsát az eVIR-ben meg kell adni bármikor, de mindenféleképpen még az első adatszolgáltatás alá eső számla kiállítása előtt
  - Javasolt az első számla beküldése után a NAV onlineszámla rendszerében leellenőrizni, hogy sikeres volt-e a beküldés
- A partnerek adószámát javasolt ellenőrizni, hiány esetén pótolni
- Az adatszolgáltatás pontosságának érdekében ellenőrizni, szükség esetén módosítani az érintett törzsadatok online számlával kapcsolatos beállításait:
  - AFA kulcsok (Törzsadatok→Pénzügyi→Afa kulcsok)
  - ∘ Fizetési módok (Törzsadatok→Pénzügyi→Fizetési módok)
  - Termékek/szolgáltatások adatai (Törzsadatok→Cikkszámok)

### Lépésről lépésre

- Regisztráció a https://onlineszamla.nav.gov.hu/ oldalon.
  - NAV tájékoztató a regisztrációhoz:
    - https://onlineszamla.nav.gov.hu/tajekoztatas\_a\_regisztraciorol
  - Főbb lépések:
    - Online Számla főoldal tetején "Regisztráció" gomb
    - Adatkezelési tájékoztató elfogadása (checkbox)
    - "Adatszolgáltatásra kötelezett adózói regisztráció"

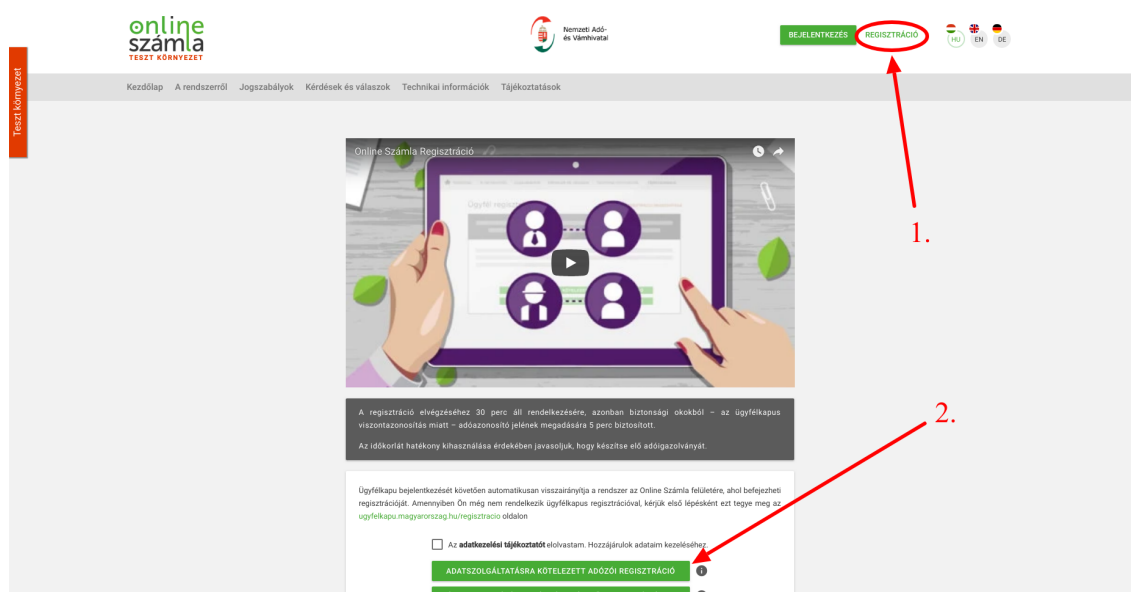

Ügyfélkapus azonosítás névvel és jelszóval

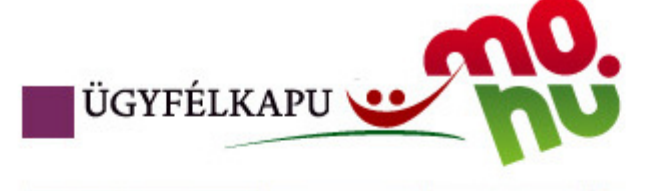

# Lépjen be az Ügyfélkapun!

| Felhasználónév:                     | ügyfélkapu_felhasználó     |
|-------------------------------------|----------------------------|
| Jelszó:                             |                            |
| Még nem regisztrált?   Elfelejtette | Belépés Mégse a jelszavát? |

| Adóazonosító jel megadása, majd az ellend                  | őrzés gomb                                            |
|------------------------------------------------------------|-------------------------------------------------------|
| Ügyfél regisztráció                                        | REGISZTRÁCIÓ MEGSZAKÍTÁSA                             |
| Sikeres Ügyfélkapu azonosítás. Adatai hitelességének ellen | lőrzése érdekében kérjük, adja meg azonosító adatait! |
| Adóazonosító jel megadása                                  |                                                       |
| Adoazonosito jel *<br><br>A mező kitöltése kötelező!       |                                                       |
|                                                            |                                                       |
| * Mező kitöltése kötelező                                  | ELLENÓRZÉS                                            |

Felhasználói név megadása, majd a felhasználói név ellenőrzése gomb

| Felhasználónév ellenőrzése                              |                            |
|---------------------------------------------------------|----------------------------|
| Üdvözöljük,                                             |                            |
| Kívánja a regisztrációt meglévő felhasználóval végezni? |                            |
| Válasszon *                                             |                            |
| Nem                                                     | <b>T</b>                   |
| Felhasználónév *                                        |                            |
|                                                         |                            |
| * Mezők kitöltése kötelező                              | FELHASZNÁLÓNÉV ELLENŐRZÉSE |

A regisztráció típusánál a gazdálkodó szervezet majd az adószám megadása

| Részletes adatok megadása                |                           |
|------------------------------------------|---------------------------|
| Regisztráció típusa                      |                           |
| Regisztráció típusa *                    |                           |
| Gazdálkodó szervezet                     |                           |
| Kérjük, adja meg a regisztráció típusát! |                           |
| Adószám *                                |                           |
|                                          |                           |
| Kérjük, adja meg az adószámát!           |                           |
|                                          |                           |
|                                          | ADÓZÓI ADATOK ELLENŐRZÉSE |
|                                          |                           |

A felhasználói név, jelszó, és egyéb adatok megadása

|                                          | Érvényes adózó!                                          |
|------------------------------------------|----------------------------------------------------------|
|                                          |                                                          |
| Részletes adatok megadása                |                                                          |
|                                          |                                                          |
| Regisztraciót vegző, a gazdaikodó s      | zervezet kepviseleteben eljaro telhasznalo adatal        |
| Választott felhasználónév *              |                                                          |
| Kérjük, adja meg a felhasználónevét!     |                                                          |
| Jelszó *                                 |                                                          |
| •••••                                    |                                                          |
| Kérjük, adja meg a jelszavát!<br>Közenes |                                                          |
| Nozepes                                  |                                                          |
| Adózó adatai                             |                                                          |
|                                          |                                                          |
| Adózó neve *                             |                                                          |
|                                          |                                                          |
| Adózó e-mail címe *                      |                                                          |
| Adozo erhan cime                         |                                                          |
| Kapcsolattartás telefonszáma *           | Kancsolattartás nvelve                                   |
| +                                        | Magyar                                                   |
|                                          |                                                          |
| Ország                                   | Irányítószám *                                           |
| Magyarorszag                             | · · · · · · · · · · · · · · · · · · ·                    |
| Település neve *                         | Kerjuk, adja meg az iranyitoszamot!<br>Közterület neve * |
|                                          |                                                          |
| Kérjük, adja meg a település nevét!      |                                                          |
| Közterület jellege *                     | Házszám                                                  |
|                                          | · · · · · · · · · · · · · · · · · · ·                    |
|                                          |                                                          |
| Emelet                                   | Ajtó                                                     |
| Adéaném                                  |                                                          |
| Adoszam                                  |                                                          |
|                                          |                                                          |
|                                          |                                                          |
|                                          | VISSZA REGISZTRACIO                                      |

A sikeres regisztrációt követően be kell jelentkezni

## Bejelentkezés

| _     | Felhasználónév *                     |
|-------|--------------------------------------|
| ÷     | Serger Manage                        |
|       | Felhasználónév                       |
|       | lelené *                             |
|       | Jeiszo *                             |
| ľ     | Jelszó                               |
|       | BEJELENTKEZÉS                        |
| lég n | em regisztráltam. Regisztrálok       |
| reiej | tettem a jeiszavam. Oj jeiszot kerek |

Ki kell választani a céget

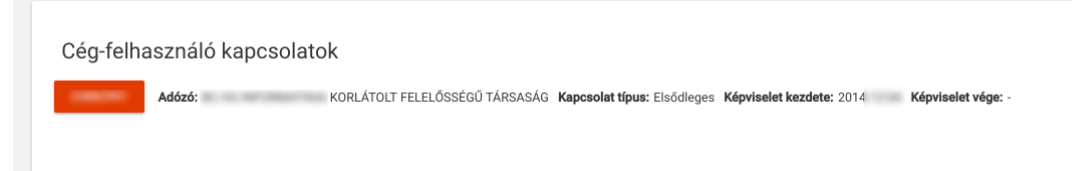

Felhasználók menüpont, új felhasználó gomb

| Kezdőlap | Számlá     | k Ügy      | fél Felhasznál  | ók Leké | érdezések | Nyilatkozatok | Információk |   |            |   |             |   |               |   |                |
|----------|------------|------------|-----------------|---------|-----------|---------------|-------------|---|------------|---|-------------|---|---------------|---|----------------|
|          |            |            |                 |         |           |               |             |   |            |   |             |   |               |   |                |
| Felh     | asznál     | ók         |                 |         |           |               |             |   |            |   |             |   |               |   | Új felhasználó |
| т        | eljes Név  | $\uparrow$ | Felhasználó név | F       | Típus     | F             | Státusz     | F | E-mail cím | F | Telefon     | F | Hozzáadva     | F | Részletek      |
| FE       | NYVESSY BÉ | _A         | fenyvessy       |         | Elsődle   | eges          | Megerősítve |   | fb@bc.hu   |   | 36202202000 |   | 2018. 03. 06. |   | $\nabla$       |

Technikai felhasználót kell választani

| FELHASZNÁLÓ HOZZÁADÁSA   |   |
|--------------------------|---|
| → TECHNIKAI FELHASZNÁLÓ  | 0 |
| → MÁSODLAGOS FELHASZNÁLÓ | 0 |
|                          |   |

 A kívánt jelszót kell megadni, valamint a jogosultságot a számlák kezelésére, lekérdezésére. Fontos, hogy ez itt megadott jelszót meg kell jegyezni, mert a rendszer később nem fogja megmutatni!

| Kérem, gépelje be a jelszót<br>Erős<br>Jelszó megerősítése *<br>Márem, gépelje be a jelszót<br>Kérem, gépelje be a jelszót<br>Kapcsolattartás nyelve<br>Magyar |                     |   |
|----------------------------------------------------------------------------------------------------|---------------------|---|
| Erős<br>Jelszó megerősítése *<br>úérem, gépelje be a jelszót<br>(apcsolattartás nyelve<br>Magyar                                                               |                     |   |
| Kérem, gépelje be a jelszót<br>Kapcsolattartás nyelve<br>Magyar                                                                                                |                     |   |
| Kérem, gépelje be a jelszót<br>Kapcsolattartás nyelve<br><b>Magyar</b>                                                                                         |                     |   |
| Kapcsolattartás nyelve<br>Magyar                                                                                                    |                     |   |
| Magyar                                                                                                    |                     |   |
|                                                                                                    |                     | - |
| (érjük, adja meg a kapcsolattartás nyelvét!                                                                                                    |                     |   |
| le reculte é rels he állítée e                                                                                                    |                     |   |
| Jogosultsagok beallitasa                                                                                                    |                     |   |
| anline                                                                                                    | Számlák kezelése    |   |
| számla                                                                                                    | Számlák lekérdezése |   |
|                                                                                                    |                     |   |

 A létrejött technikai felhasználóhoz le kell generáltatni a kulcsokat a "Kulcsgenerálás" gombbal

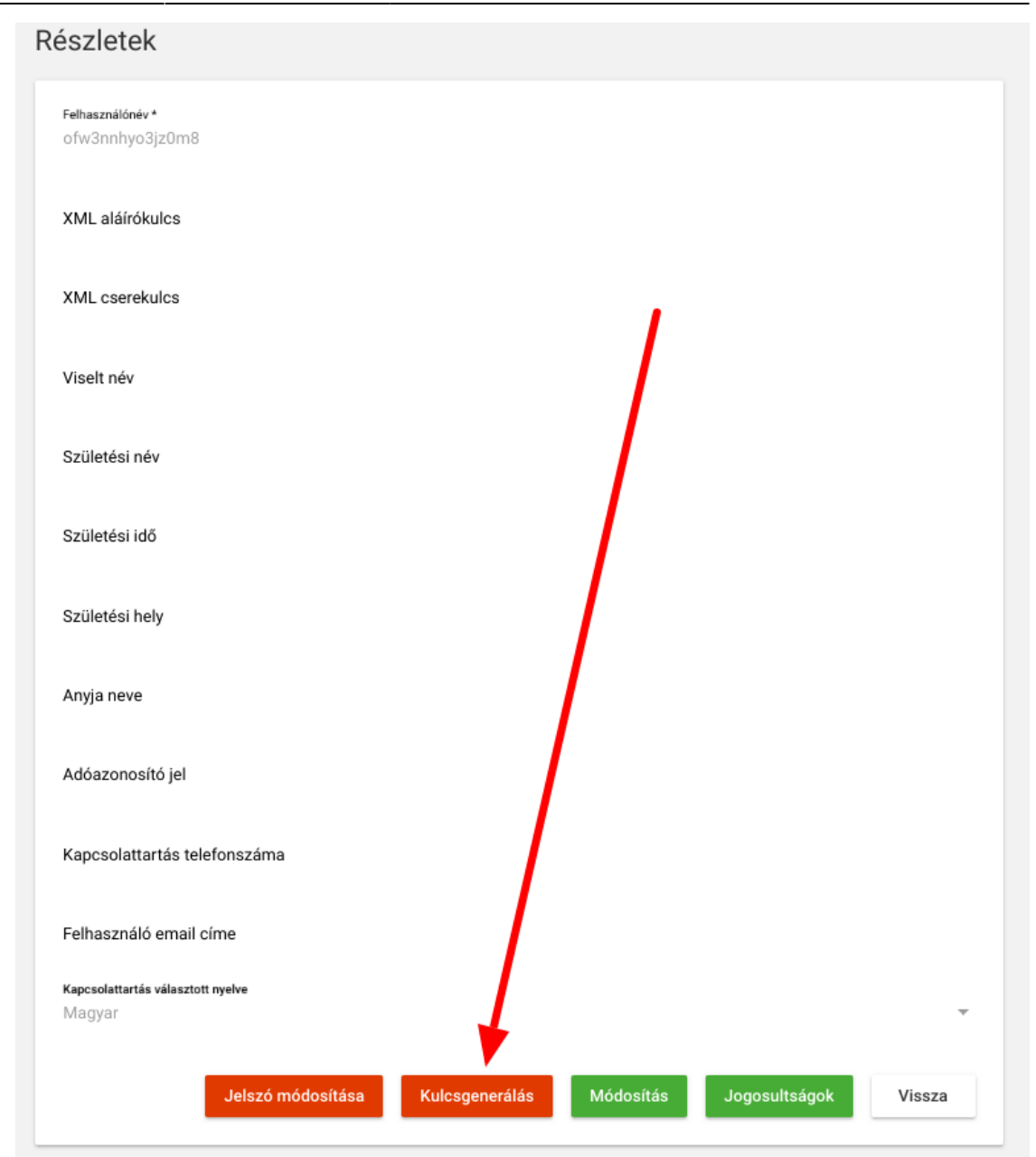

• Az elkészült kulcsokra van szükség, ezeket kell átmásolni az eVIR-be

| xML alái         | rókulcs                    |  |
|------------------|----------------------------|--|
| 94-a0c           | c ZHOVR3                   |  |
| XML cse<br>85bb: | ekulos<br>FR4              |  |
| Viselt ı         | név                        |  |
| Születe          | śsi név                    |  |
| Születe          | śsi idő                    |  |
| Születe          | śsi hely                   |  |
| Anyja r          | reve                       |  |
| Adóaz            | onosító jel                |  |
| Kapcs            | olattartás telefonszáma    |  |
| Felhas           | ználó email címe           |  |
| Kapcsola         | ittartás választott nyelve |  |

- NAV oldali regisztráció kész! :)
- eVIR beállítások (majd a már frissített rendszerben):
  - A NAV rendszerben létrehozott adatokat a Rendszer-Beállítások-Beállítások menüpontban kell az eVIR rendszer részére megadni:

| NAV Online számla 🕚                                                                 |   |
|-------------------------------------------------------------------------------------|---|
| Technikai felhasználó neve<br>iuwezfoiewjbfyen                                      |   |
| Technikai felhasználó jelszava<br>NagyonTitkosJelszó                                |   |
| XML aláírókulcs<br>45-8695-36UHJIEHDE6378MFB                                        |   |
| XML cserekulcs<br>8734JKSE7AFC                                                      |   |
| ÁFA alsó határ                                                                      | 0 |
| Számlázáskor Partner adószámának ellenőrzése<br>A partner kiválasztásakor ellenőriz | , |
| NAV interaktiv timeout (sec)                                                        | 5 |
| NAV batch timeout (sec)                                                             | 5 |

 Az adatok helyességét legegyszerűbben a fejlesztői segítségnek készült Online Számla portálon lehet ellenőrizni egy token kéréssel:

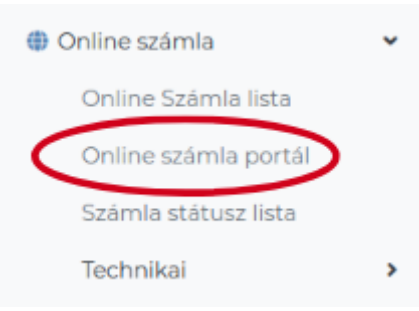

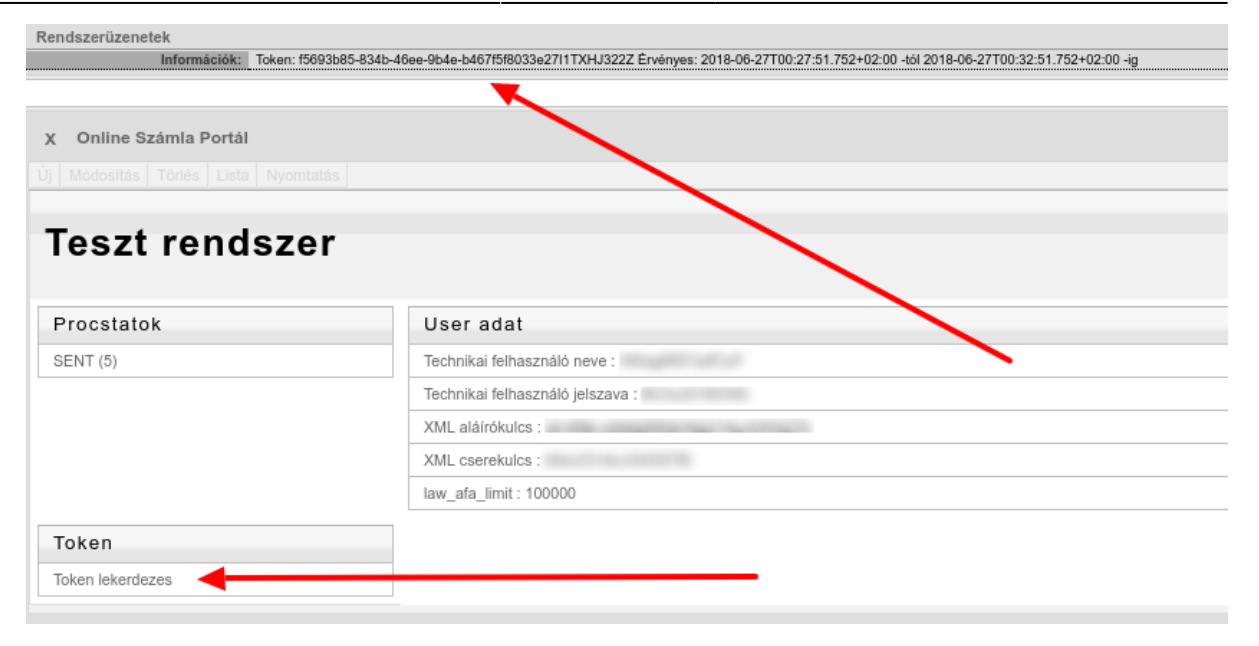

### Egyéb információk

- A 100.000,- Ft ÁFA tartalmat meghaladó, belföldi adóalanynak kiállított számlákról kötelező adatot szolgáltatni, de önkéntes alapon lehet az értékhatárt el nem érő, de akár az összes számláról is adatot beküldeni a NAV rendszerébe. Az értékhatárt az eVIR rendszer beállításaiban lehet módosítani a Rendszer→Beállítások→Beállítások menüpontban. Ha az értékhatár 0-ra van állítva, akkor minden számláról megtörténik az adatszolgáltatás.
- A 100.000,- Ft ÁFA tartalom számlánként, pontosabban ügyletenként értendő. Azaz ha egy vásárlónak rövid időn belül több számla is kiállításra kerül az értékhatár alatt, de azok nem egy ügylethez tartoznak, akkor nem kell összeadni a számlákat, így nem kell adatot sem szolgáltatni. Az eVIR nem tudhatja, hogy egy vagy több ügyletről van szó az egymás utáni számlákról, ezért az a felhasználó felelőssége, hogy az egy ügylethez tartozó több, de adatszolgáltatási értékhatár alatti számláról megtörténjen az adatszolgáltatás.

#### Linkek, további információk

- NAV Online Számla főoldal: https://onlineszamla.nav.gov.hu/
- Regisztrációs tájékoztató: https://onlineszamla.nav.gov.hu/tajekoztatas\_a\_regisztraciorol

Kapcsolódó oldalak:

- Online Számla változások
- Működés

From: https://doc.evir.hu/ - **eVIR tudásbázis** 

Permanent link: https://doc.evir.hu/doku.php/evir:onlineszamla:indulas?rev=1530602799

Last update: 2018/07/03 09:26

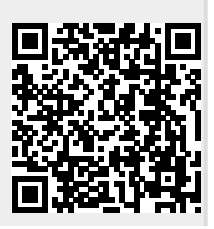